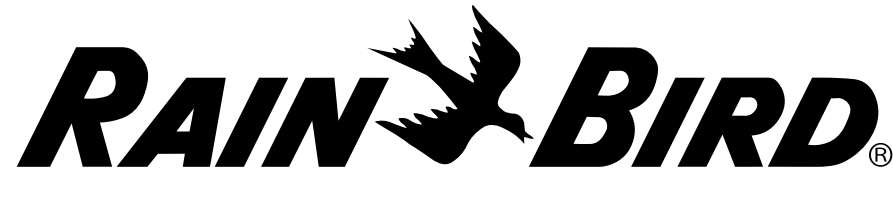

## **RAINS BIRD**IQ3G-USA Cellular Network Communication Cartridge Installation & IQ-Cloud Configuration

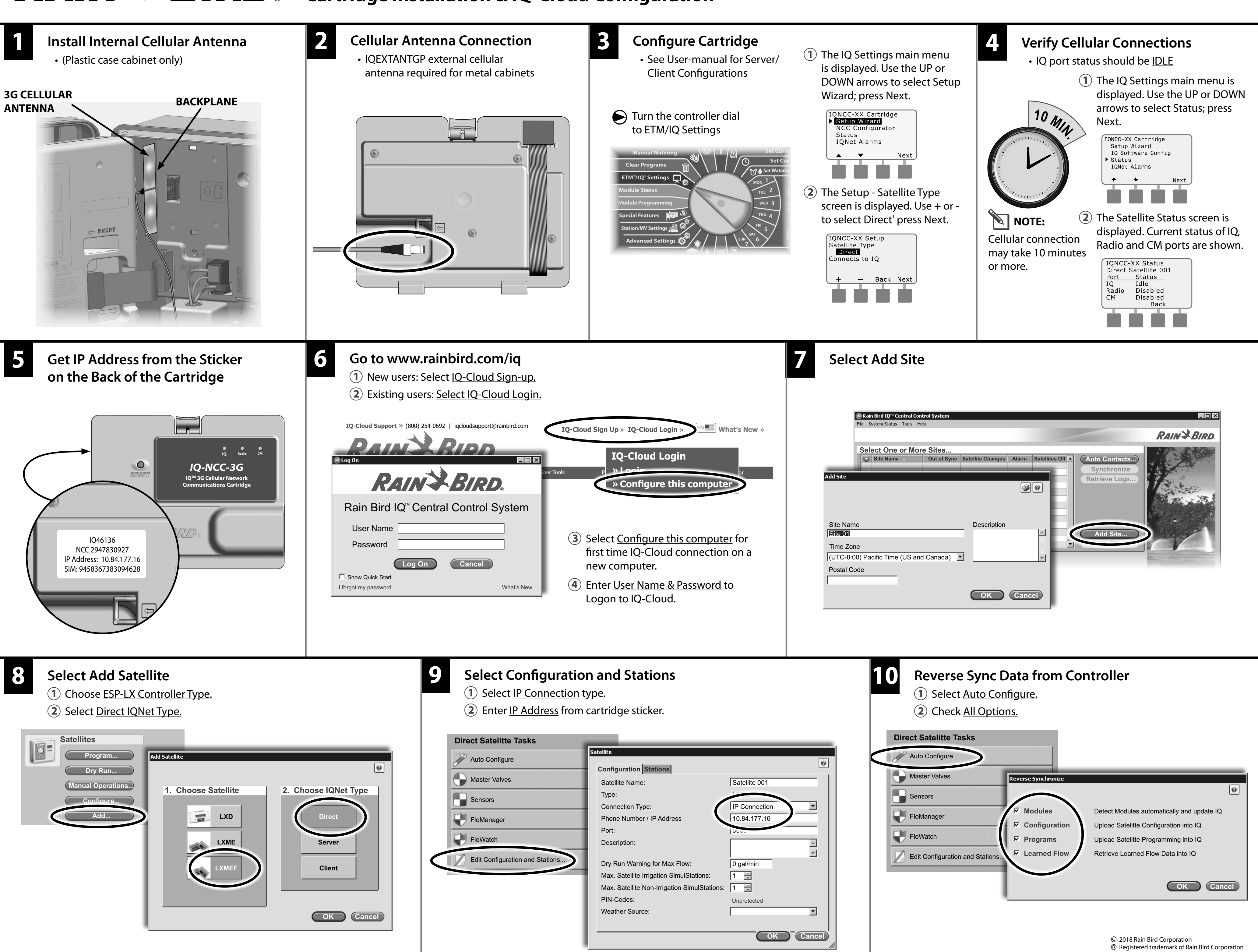

**For Additional Information** Go to www.RainBird.com/ **IQ-Cloud Support** (800) 254-0692 See IQ-NCC Cartridge Installation and IQ for installation and configuration instructions IQCloudSupport@RainBird.com www.GSPSupport@RainBird.com **Operations Guide for IQNCCEN Ethernet** and IQNCCRS RS-232 Cartridge Installation with IQ-Desktop and IQwww.RainBird.com/IQ and Configuration Instructions. Enterprise Software.

Rain Bird Global Service Plan (GSP) (866) 477-9778

P/N: 690654-01 Rev. 6/18 D41259